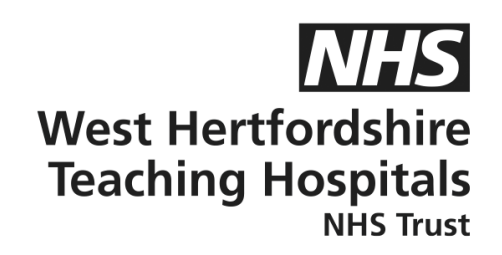

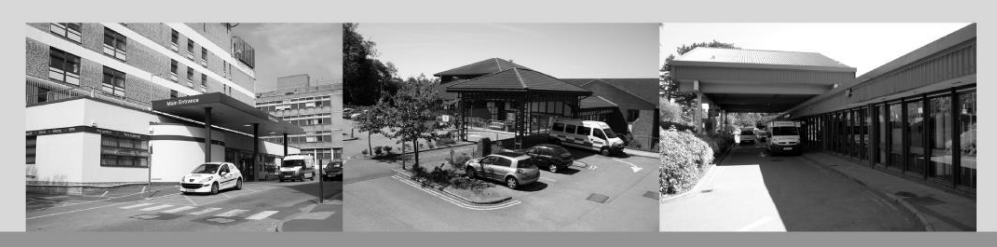

# A guide to...

## **Dexcom G6 Follow App**

### **Patient Information**

#### How to contact us

Children and Young People's Diabetes (CYPD) Team West Hertfordshire Teaching Hospitals NHS Trust Monday – Friday, 8am–5pm Tel: 01442 287442 Out-of-hours Tel: 01438 285000 **Email:** westherts.paediatricdiabetes@nhs.net

If you need this leaflet in another language, large print, Braille or audio version, please call **01923 217 198** or email **westherts.pals@nhs.net** 

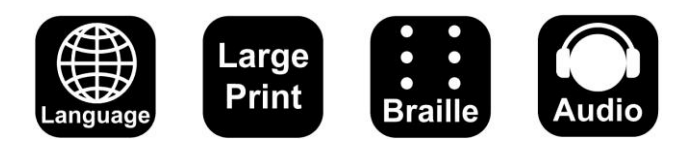

| Author                 | Francesca Brown/Vicky Dollemore |
|------------------------|---------------------------------|
| Department             | Paediatric Diabetes             |
| Ratified / Review Date | June 2024 / June 2027           |
| ID Number              | 40/2445/V1                      |

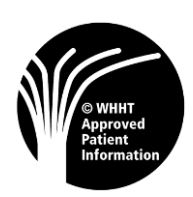

#### Step by Step Guide

#### App for Dexcom Follow – family/friend/guardian to follow

#### Please note, a reader will not allow you to follow your child's data.

- Step 1) Once the patient has successfully set up their G6 app, please download the Dexcom Follow app and select your country or region, press next.
- Step 2) Agree to T&Cs and privacy policy, then press submit.
- Step 3) Pease read and look at the following information pages and press next.
- Step 4) The patient will need to open their Dexcom G6 app on their phone and log in using their dependent account details (dependent username and password). Once logged in, press 'share' in the top left-hand corner of the app, then press 'let's get started'.
  - read the information pages, press next and press 'let's get started'. Press invite followers.
  - give your follower a nickname, for example mum can be nicknamed 'mum'.
  - enter the email address of the follower and go through the information pages, here you will be able to set alerts and notifications, press next.
  - review your information and once happy press send invitation.
- Step 5) The person you would like to add as a follower will need to go to their email where they will have received an email from Dexcom. They need to click on that email and press 'accept invitation'.
- Step 6) The follower will be redirected to the Dexcom Follow App where they will see a message appear that says, 'you're invited', they will have an option to 'accept' or 'not now', press accept.
- Step 7) The follower will be able to change notifications once accepted. They will need to press 'start following' and will then be added as a follower.

#### The set up is now complete.

However, if you are having any difficulties or issues with this step-by-step process, please do get in touch with our Technology Support Team on 01442 287425 or please contact:

Dexcom Technology Support: 0800 031 5763

Monday – Friday, 7am–6pm

Saturday – Sunday, 8am–4.30pm